## How to book an appointment at BürgerServiceCenter Bremen

## 1. Search: BürgerServiceCenter Bremen in a Browser:

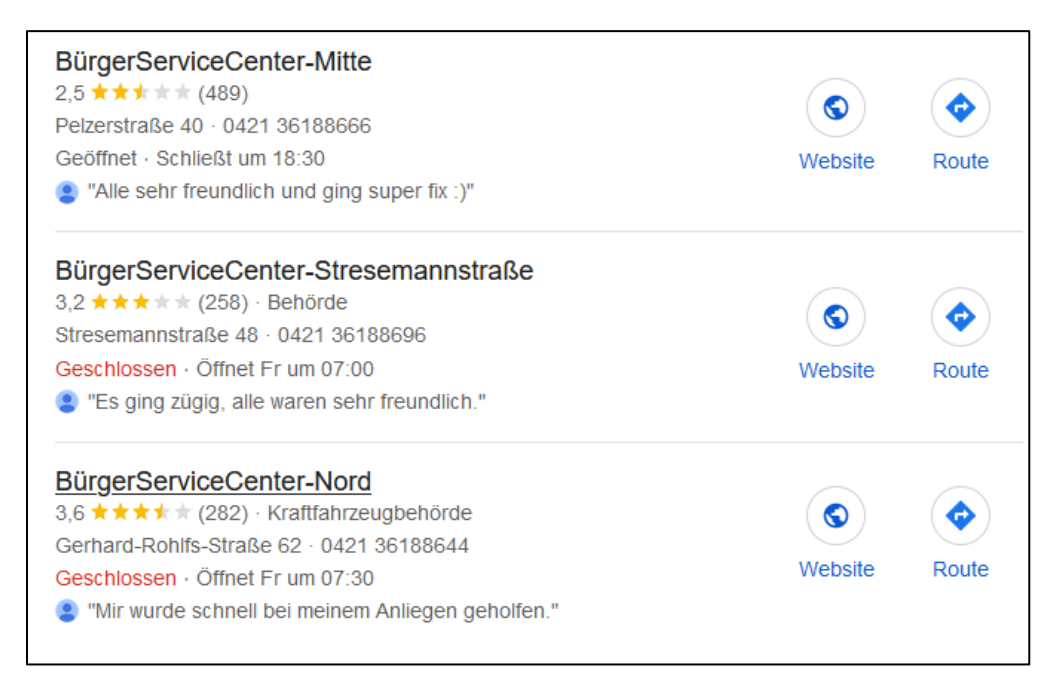

2. Open one of the websites and choose "Termin vereinbaren. Jetzt buchen" on the right side of the page:

| BurgerServiceCenter-Mitte                                                                                                    |                                                                                            |  |
|----------------------------------------------------------------------------------------------------|--------------------------------------------------------------------------------------------|--|
|                                                                                                    |                                                                                            |  |
| <b>C</b> (0421) 361-88666, Terminvereinbarungen: Tel. (0421) 115                                                                                                    | Weitere Informationen                                                                      |  |
| <b>1</b> (0421) 361-89460                                                                                                    |                                                                                            |  |
| Pelzerstraße 40<br>28195 Bremen                                                                                                    | Behördenbeschreibung<br>berunterladen                                                      |  |
| ✓ bscmitte@buergeramt.bremen.de                                                                                                    | Übergeordnete Dienststelle                                                                 |  |
| Öffnungszeiten                                                                                                    | Bürgeramt                                                                                  |  |
| Hinweis                                                                                                    | bar EC-Karte                                                                               |  |
| Im BürgerServiceCenter-Mitte sind Vorsprachen nur nach vorheriger Terminvereinbarung möglich. Eine<br>Terminvereinbarung ist online über https://www.service.bremen.de → oder über das Bürgertelefon | $\mathbf{\bigvee}_{\text{Jetzt buchen } \mathbf{\rightarrow}}^{\text{Termin vereinbaren}}$ |  |
| Bremen unter den Rufnummern 115 oder 0421-361 0 möglich. Bitte nutzen Sie möglichst das Angebot der Onlinetermine.                                                                                   | Stattührer<br>Barrierefreites Bremen                                                       |  |
| E-Mailanfragen können in melderechtlichen Angelegenheiten gerichtet werden an:<br>bscmitte@buergeramt.bremen.de                                                                                      | <b>886</b>                                                                                 |  |

3. Choose 2nd option "Wohnungsmeldungen" and within this the 2nd option "Wohnsitz anmelden, Zuzug aus dem Ausland" and click "1":

| <b>_</b>                                                                                                    |               |          |        |
|----------------------------------------------------------------------------------------------------|---------------|----------|--------|
| Schritt 2: BürgerServiceCenter-Mitte - Auswahl de                                                                 | s Anlieger    | ıs       |        |
| ▼ Übersicht zu Ihrem Termin                                                                                       |               |          |        |
| Funktionseinheit: BürgerServiceCenter-Mitte<br>Anliegen:<br>Standort:<br>Termin:<br>Persönliche<br>Daten:         |               |          |        |
| Sie können insgesamt maximal 4 Anliegen auswählen. Für einze<br>zusätzlich begrenzt sein.<br>• Ausweise und Pässe | elne Anliegen | kann die | Anzahl |
| ✓ Wohnungsmeldungen                                                                                               |               |          |        |
| Wohnsitz abmelden 🕜                                                                                               | -             | 0        | +      |
| Wohnsitz anmelden, Zuzug aus dem Ausland 🕜                                                                        | -             | 1        |        |

4. Click "Weiter" to move to the next page.

5. There should be options for appointments here. In this example, there is none. Please follow our advice to use this website early in the morning to catch an available appointment.

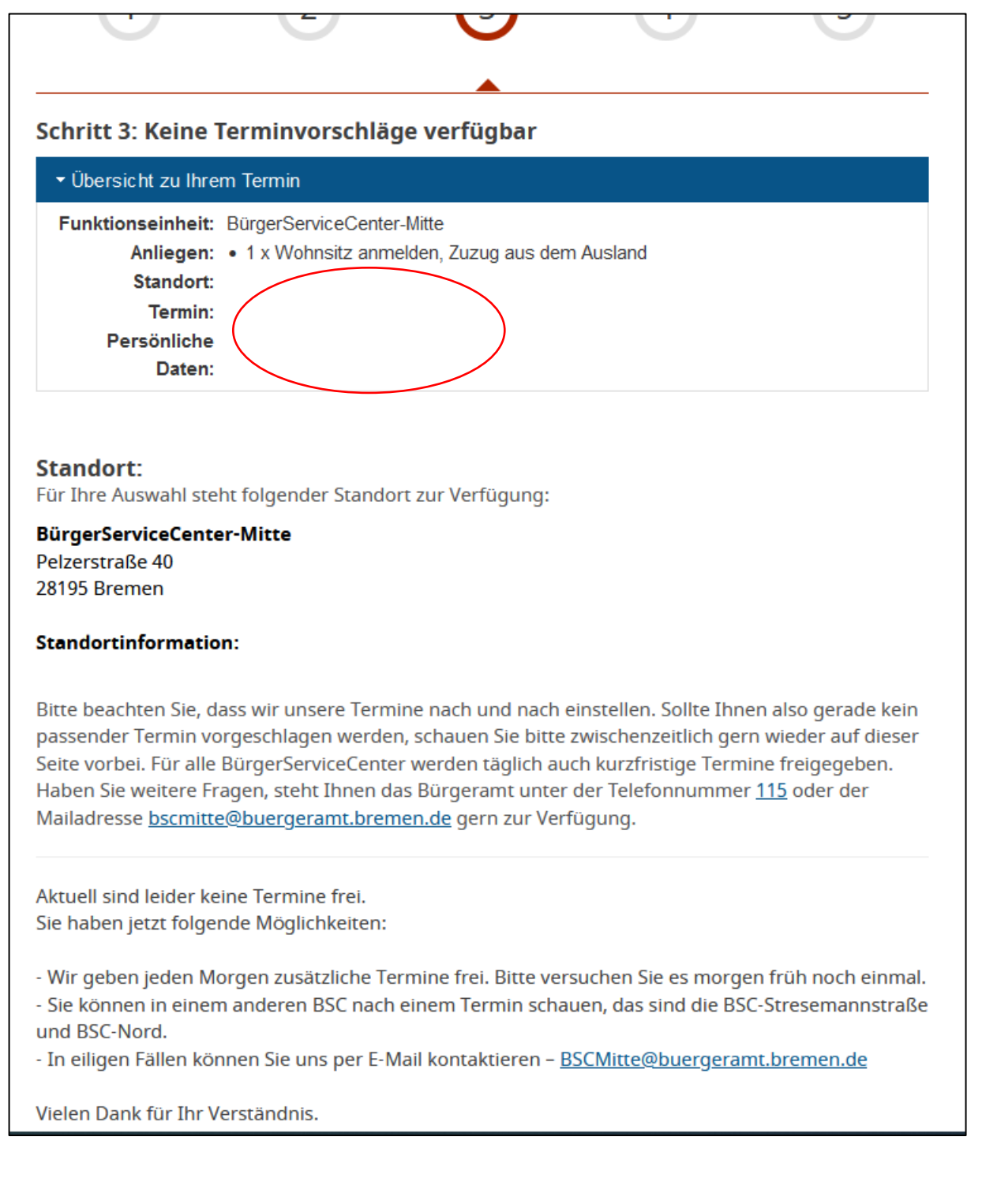

6. When appointments are available choose one and show up at the appointment with the required documents.

Further questions? <a href="https://www.hs-bremen.de/en/information-for/exchange-students/">https://www.hs-bremen.de/en/information-for/exchange-students/</a>